# Manual Book Pembelajaran Daring Untuk Dosen

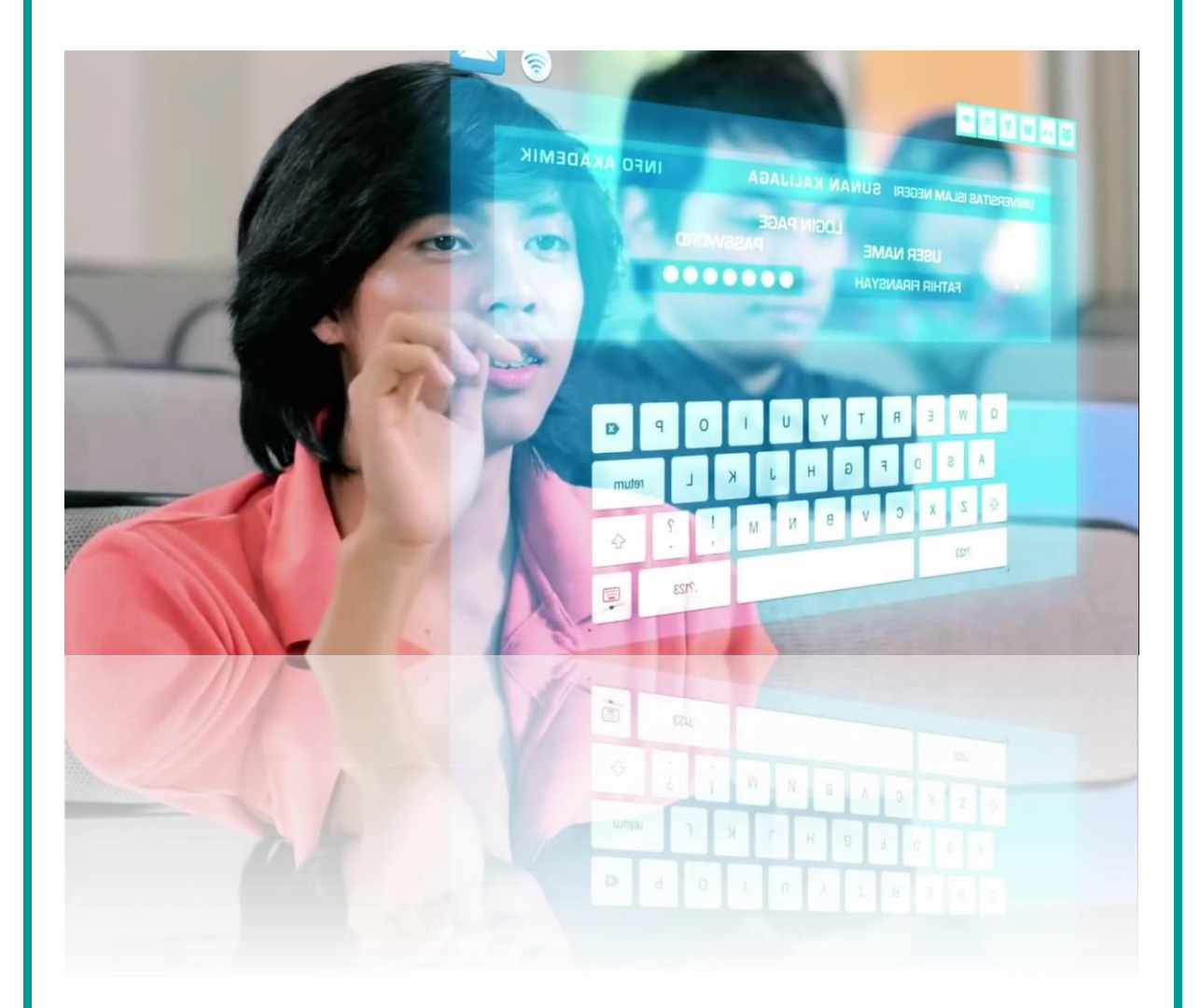

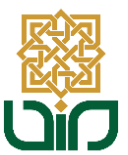

Pusat Teknologi Informasi dan Pangkalan Data UIN Sunan Kalijaga Yogyakarta Tahun 2020

#### Akses Sistem Pembelajaran Daring

Untuk mengakses sistem pembelajaran daring menuju pada link <u>daring.uin-suka.ac.id</u>, login menggunakan NIP dan Password. Kemudian klik tombol Login.

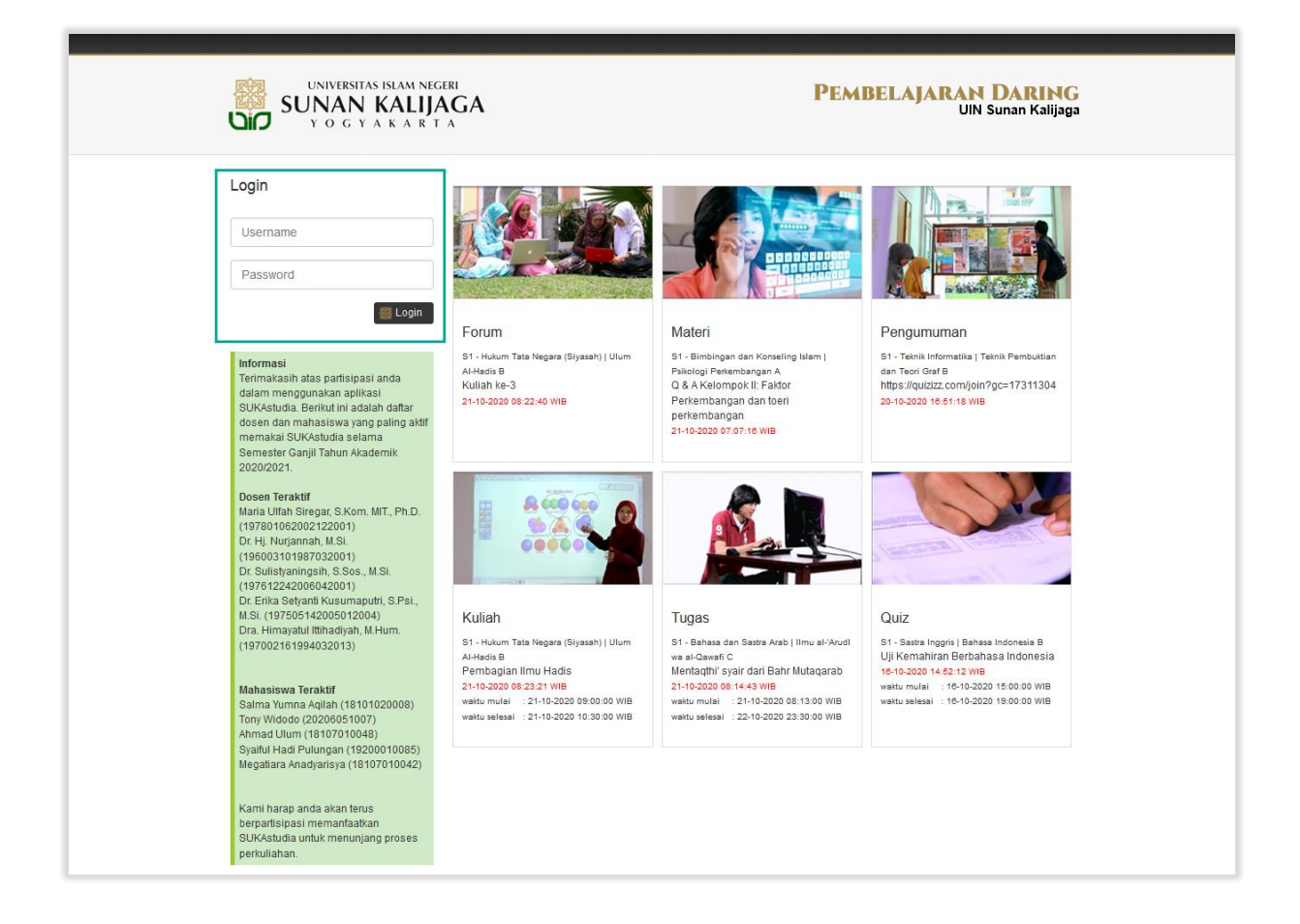

#### Tampilan Halaman Utama

Setelah berhasil login, Bapak/İbu akan diarahkan pada halaman utama, terdapat beberapa bagian menu, yaitu: Profil, Lihat Aktivitas, Beranda, Matakuliah, Kirim Presensi, Kirim Nilai Tugas, Kirim Niali Quiz, File Saya, Informasi Sidebar, Rekapitulasi, Logout.

|                                                                                                    | IJAGA<br>R T A                                                                                                    | UIN Sunan Kalijag                                                                                                    |
|----------------------------------------------------------------------------------------------------|----------------------------------------------------------------------------------------------------|----------------------------------------------------------------------------------------------------|
| Profil                                                                                                    | Aktivitas Semester Gasal Tahun Akademik 2020/2021                                                                                                    | BERANDA                                                                                                    |
|                                                                                                    | Kuliah Diskusi Ke-1 X<br>52 - Informatika   Tesis B<br>Lorem ipsum dolor sit amet, consectetur adipiscing elit, sed do<br>eiusmod tempor incididunt ut labore et dolore magna aliqua<br>Waktu Mulai : 26-10-2020 10:0000 WIB<br>Waktu Selesai : 26-10-2020 10:0000 WIB | Cari<br>keywords                                                                                                    |
| Dr. Agung Fatwanto,<br>S.Si., M.Kom.                                                                                                    | setuju   komentar   bagikan <mark>ruang : kelas</mark> 19 jam yang la                                                                                                    | alu                                                                                                    |
| Fakultas         Sains dan<br>Teknologi           Program Studi         S2 - Informatika           Login Terakhir         26-10-2020           13/05/29 VIB         13/05/29 VIB                                                                                                    | Kuliah Meeting Ke-1 X<br>52 - Informatika   Tesis B<br>2001.US                                                                                                    | Belum ada materi                                                                                                    |
| Total Login 2178 Kali                                                                                                    | Lorem ipsum dolor sit amet, consectetur adipiscing elit, sed do<br>eiusmod tempor incididunt ut labore et dolore magna aliqua<br>Waktu Mulai :26-10-2020 10:00:00 WB<br>Waktu Selesai :26-10-2020 12:00:00 WB                                                          | Materi dari Mahasiswa<br>Belum ada materi           8         Selengkapriya                                                                                                    |
| Lihat Aktivitas                                                                                                    | setuju I komentar I banikan ruang : kelas 19 iam yang Ik                                                                                                    | alu                                                                                                    |
| Semester<br>Gasal   Beranda  Mata Kuliah  Pembimbangan Akademik                                                                                                    | X<br>5.1 - Teknik Informatika I Penrosesan Bahasa Alami A<br>Foto Kulilah Virtual 21102001<br>Virtual 21102001                                                                                                    | <ul> <li>Pengumuman dari Dosen</li> <li>Belum ada pengumuman</li> <li>Selengkapnya</li> <li>Pengumuman dari</li> <li>Mahasiswa</li> <li>Belum ada pengumuman</li> <li>Selengkapnya</li> </ul>                                                                                                    |
| Pemrosesan Bahasa Alami A<br>S1 - Teknik Informatika                                                                                                    |                                                                                                    |                                                                                                    |
| Rekayasa Perangkat Lunak A<br>S1 - Teinik Informatika<br>Rekayasa Perangkat Lunak B<br>S1 - Teinik Informatika<br>Seminar Proposal A<br>S1 - Teinik Informatika<br>Tugas Akhir A<br>S1 - Teinik Informatika<br>Aplikasi Bergerak Lintas Platform A<br>S2 - Informatika<br>Perancangan UL/UX A<br>S2 - Informatika<br>Rekayasa Perangkat Lunak A<br>S2 - Informatika<br>Teisi B | setuju komentar   bagikan ruang : kelas 24-10-2020 08:53:12 V<br>Dr. Agung Fatwanto, S.Si, M.Kon.<br>S2 - Informatika   Aplikasi Bergerak Lintas Platform A<br>Foto Kuliah Virtual 20102202                                                                            | WIB  Kuliah  Lorem ipsum dolor sit amet, consecteur adipiscing elit, sed do eiusmod tempor incididunt ut labore  Lorem ipsum dolor sit amet, consecteur adipiscing elit, sed do eiusmod tempor incididunt ut labore  Kuliah PBA Virtual Meeting Rabu 21 Oktober 2020 14:00 WIB  Meeting ID meet mode com/st |
| S2 - Informatika                                                                                                    | setuju   komentar   bagikan ruang : kelas 24-10-2020 08:52:13 \                                                                                                    | WIB Selengkapnya                                                                                                    |
| Kirim Nilai Tugas     Kirim Nilai Quiz     File Saya     Informasi Sidebar                                                                                                    | Dr. Agung Fatwanto, S.Si, M.Kom.     X       S2 - Informatika   Rekaysas Perangkat Lunak A       Foto Kullah Virtual 20102020                                                                                                    | Tugas<br>Belum ada tugas                                                                                                    |

### Bagian Notifikasi/Arsip

Pada bagian ini berfungsi untuk melihat aktivitas terakhir yang dilakukan, seperti mencari data, Materi dari Dosen, Materi dari Mahasiswa, Pengumunan dari Dosen, Pengumuman dari Mahasiswa, Kuliah, Tugas, Quiz. Setiap aktivitas yang diupdate akan tampil pada bagian beranda tersebut.

| UNIVERSITAS ISLAM<br>SUNAN KAL<br>Y O G Y A K A | NEGERI<br>IJAGA<br>R T A | PEMBELAJARAN DARING<br>UIN Sunan Kalijaga                                                                                  |
|-------------------------------------------------|--------------------------|----------------------------------------------------------------------------------------------------|
|                                                 |                          | BERANDA<br>Cari<br>keywords<br>Cari<br>Materi dari Dosen<br>Belum ada materi<br>Selengkapnya                               |
| Anna Anna Anna Anna Anna Anna Anna Anna         | bagian notifikasi/arsip  | Materi dari Mahasiswa Belum ada materi      Selengkapnya      Pengumuman dari Dosen Belum ada pengumuman      Selengkapnya |

#### Lihat Aktivitas

Bagian ini berfungsi untuk menampilkan aktivitas pada setiap tahun akademik dan semester. Cara untuk menampilkannya adalah pilih Tahun Akademik dan Semester kemudian klik tombol Cari. Setelah itu aktivitas perkuliahan sesuai semester yang telah dipilih akan tampil pada bagian tengah halaman.

| 35     |
|--------|
|        |
| -      |
|        |
| •      |
| 🗱 Cari |
|        |

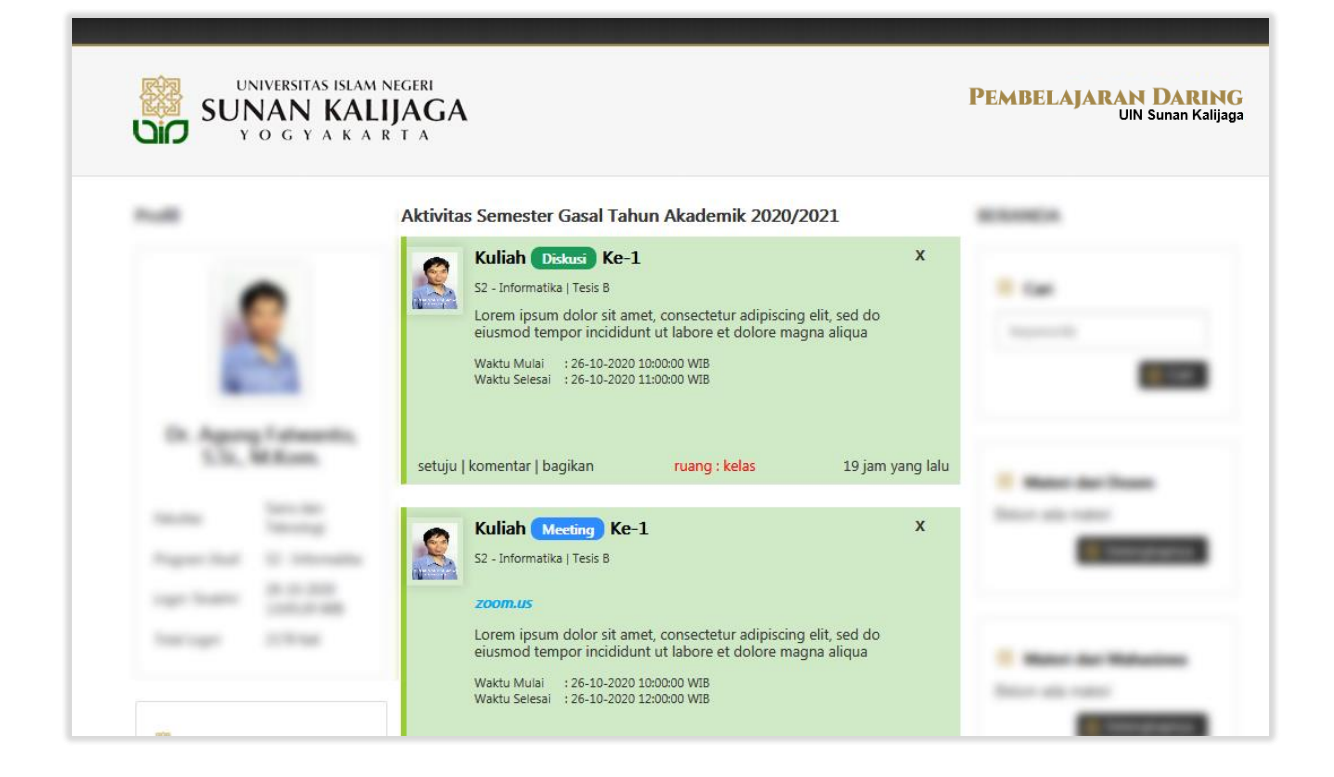

### Menu Utama

Pada bagian menu utama terdapat beberapa menu pilihan seperti berikut:

- a. Beranda (untuk Kembali ke halaman utama sistem)
- b. Mata Kuliah
- c. Kirim Presensi
- d. Kirim Nilai Tugas
- e. Kirim Nilai Quiz
- f. File Saya
- g. Informasi Sidebar
- h. Rekapitulasi
- i. Logout

|   | Beranda                                                 |
|---|---------------------------------------------------------|
| * | Mata Kuliah                                             |
|   | Pembimbingan Akademik                                   |
|   | Pemrosesan Bahasa Alami A<br>S1 - Teknik Informatika    |
|   | Rekayasa Perangkat Lunak A<br>S1 - Teknik Informatika   |
|   | Rekayasa Perangkat Lunak B<br>S1 - Teknik Informatika   |
|   | Seminar Proposal A<br>S1 - Teknik Informatika           |
|   | Tugas Akhir A<br>S1 - Teknik Informatika                |
|   | Aplikasi Bergerak Lintas Platform A<br>S2 - Informatika |
|   | Perancangan UI/UX A<br>S2 - Informatika                 |
|   | Rekayasa Perangkat Lunak A<br>S2 - Informatika          |
|   | Tesis B<br>S2 - Informatika                             |
|   | Kirim Presensi                                          |
| * | Kirim Nilai Tugas                                       |
|   | Kirim Nilai Quiz                                        |
|   | File Saya                                               |
|   | Informasi Sidebar                                       |
|   | Rekapitulasi                                            |
| 器 | Logout                                                  |
|   |                                                         |

#### 1. Menu Kuliah

Berfungsi untuk membagikan materi kuliah kepada mahasiswa dan mengatur masa pelaksanaan perkuliahan. Peserta perkuliahan juga ditampilkan pada menu ini. Terdapat tiga jenis perkuliahan antara lain :

- a. Diskusi
- b. Audio
- c. Video
- d. Meeting

| Kuliah    | Tesis B            |                                                         |                                |
|-----------|--------------------|---------------------------------------------------------|--------------------------------|
| Canaia    | Pembelaiaran :     |                                                         |                                |
| 1         | Moniuniung tinggi  | nilai komanusiaan dalam menjalankan tugas berdesarkan   | agama, moral dan otika         |
| 2         | Danat herneran se  | hagai warga negara yang bangga dan cinta tanah air, mer | miliki nasionalisme serta rasa |
| 2.        | tanggungjawab pa   | da negara dan bangsa.                                   |                                |
| Kuliah S  | tatus Tugas Quiz   | z Pengaturan Presensi                                   | Tampilkan Arsip                |
| 0         | Jenis Perkuliahan  |                                                         |                                |
|           | Diskusi            | -                                                       |                                |
|           | Indikator Kemam    | puan <i>(maks. 512 karakter)</i>                        |                                |
|           |                    |                                                         |                                |
|           |                    |                                                         |                                |
|           | Materi Perkuliaha  | an <i>(maks. 512 karakter)</i>                          |                                |
|           |                    |                                                         |                                |
|           |                    |                                                         |                                |
|           | Bentuk Pembelaja   | aran <i>(maks. 512 karakter)</i>                        |                                |
|           |                    |                                                         |                                |
|           |                    |                                                         |                                |
|           | Deskripsi Kuliah ( | (maks. 512 karakter)                                    |                                |
|           |                    |                                                         |                                |
|           |                    |                                                         |                                |
|           |                    |                                                         |                                |
|           |                    |                                                         |                                |
|           | Masa Pelaksanaa    | an kullan                                               |                                |
|           | Waktu Mulai        |                                                         |                                |
|           | Waktu Selesai      |                                                         |                                |
| 🔁 Ca      | ri File 📑 Tam      | bahkan File                                             | 👹 Update                       |
| Daftar Pe | eserta Kelas       |                                                         |                                |
| No        | NIM                | NAMA IIIN                                               | N AKTIVITAS                    |
| 1         |                    |                                                         |                                |
| -         |                    | В                                                       | Buka                           |

#### a. Diskusi

Jenis perkuliahan ini berfungsi untuk melakukan perkuliahan dalam bentuk diskusi antara dosen dan mahasiswa. Untuk menambahkan perkuliahan, pertama pilih Jenis Perkuliahan Diskusi, kemudian isikan Indikator Kemampuan, Materi Perkuliahan, Bentuk Pembelajaran, Deskripsi Perkuliahan, Masa Pelaksanaan Kuliah. Klik tombol Cari File (menambahan file yang pernah diunggah sebelumnya) atau Tambahkan file (menambahkan file yang belum pernah diunggah). Lalu klik tombol

👹 Update

| Kuliah Stat | tus Tugas Quiz Pengaturan Presensi              | Tampilkan Arsip |
|-------------|-------------------------------------------------|-----------------|
|             | Diskusi pilih diskusi                           |                 |
| I           | Indikator Kemampuan <i>(maks. 512 karakter)</i> |                 |
|             | isi kolom                                       |                 |
|             | Materi Perkuliahan <i>(maks. 512 karakter)</i>  |                 |
|             | isi kolom                                       |                 |
| 1           | Bentuk Pembelajaran <i>(maks. 512 karakter)</i> |                 |
|             | isi kolom                                       |                 |
| 1           | Deskripsi Kuliah <i>(maks. 512 karakter)</i>    |                 |
|             | isi kolom                                       |                 |
|             | Masa Pelaksanaan Kuliah                         |                 |
|             | Waktu Mulai Atur Waktu<br>Waktu Selesai         |                 |
| 🔁 Cari      | File Tambahkan File Cari/Tambahkan File         | 👹 Update        |

# a. Diskusi | Cari File & Tambahkan File

| Show 3 • entries Search: |                                        |                            |          |  |  |  |  |
|--------------------------|----------------------------------------|----------------------------|----------|--|--|--|--|
| No                       | File                                   | Waktu                      | Aksi     |  |  |  |  |
| 1                        | logouin.zip                            | 13/10/2020<br>13:25:29 WIB | Gunakan  |  |  |  |  |
| 2                        | Screen_Shot_2020-10-07_at_3.1157_PMjpg | 08/10/2020<br>09:25:53 WIB | Gunakan  |  |  |  |  |
| 3                        | Screen_Shot_2020-10-06_at_5.4646_PMjpg | 06/10/2020<br>19:47:14 WIB | Gunakan  |  |  |  |  |
|                          | Previous 1 2                           | 345                        | 156 Next |  |  |  |  |
| Cari                     | File 📑 Tambahkan File                  |                            | 👹 Update |  |  |  |  |

#### Tampilan jika memilih tombol Cari File. Untuk memilih file klik tombol Gunakan

| Drop files to upload         |          |
|------------------------------|----------|
| (or click)                   |          |
| 🗟 Cari File 📑 Tambahkan File | 👹 Update |

#### Tampilan jika memilih tombol Tambahkan File

# a. Diskusi | Tampilan Perkuliahan

| 2      | Kuliah Diskusi Ke-1<br>S2 - Informatika   Tesis B   Dr. Agung Fatwanto, S.Si., M.Kom.                                                                   | х                 |
|--------|----------------------------------------------------------------------------------------------------|-------------------|
|        | Indikator Kemampuan :<br>Cotoh Diskusi                                                                                                    |                   |
|        | Materi Perkuliahan :<br>Cotoh Diskusi                                                                                                    |                   |
|        | Bentuk Pembelajaran :<br>Cotoh Diskusi                                                                                                    |                   |
|        | Cotoh Diskusi                                                                                                    | i                 |
|        | Tes_page_1.pdf         diunduh 0 kali           Waktu Mulai         : 03-11-2020 08:30:00 WIB           Waktu Selesai         : 03-11-2020 09:00:00 WIB |                   |
|        | <b>Presensi Perkuliahan :</b><br>Kehadiran mahasiswa berdasarkan <b>komentar</b> pada waktu perkuliahan tersebut                                        |                   |
| setuju | komentar   bagikan ruang : kelas                                                                                                    | 1 menit yang lalu |

Contoh perkuliahan jenis diskusi yang berhasil dibuat. Dosen maupun mahasiswa dapat berinteraksi melalui tombol (setuju, komentar, bagikan).

#### b. Audio

Jenis perkuliahan ini berfungsi untuk melakukan perkuliahan dalam bentuk Audio/rekaman suara. Untuk menambahkan perkuliahan, pertama pilih Jenis Perkuliahan Audio, kemudian isikan Indikator Kemampuan, Materi Perkuliahan, Bentuk Pembelajaran, Deskripsi Perkuliahan, Masa Pelaksanaan Kuliah. Klik tombol Cari File (menambahan file yang pernah diunggah sebelumnya) atau Tambahkan file (menambahkan file yang belum pernah diunggah). Kemudian cari file yang akan ditambahkkan (format file audio yang digunakan adalah .mp3). Lalu klik tombol

| Kuliah | Status    | Tugas              | Quiz            | Pengaturan Presensi                               | Tampilkan Arsip |
|--------|-----------|--------------------|-----------------|---------------------------------------------------|-----------------|
|        | Jeni<br>A | s Perkuli<br>Audio | iahan           | Pilih Audio                                       |                 |
|        | Indi      | kator Ke           | mamp            | ian <i>(maks. 512 karakter)</i>                   |                 |
|        |           |                    |                 | isi kolom                                         |                 |
|        | Mat       | eri Perkı          | uliahan         | (maks. 512 karakter)                              |                 |
|        |           |                    |                 | isi kolom                                         |                 |
|        | Ben       | tuk Pem            | belajar         | an (maks. 512 karakter)                           |                 |
|        |           |                    |                 | isi kolom                                         |                 |
|        | Des       | kripsi Ku          | iliah <i>(m</i> | aks. 512 karakter)                                |                 |
|        |           |                    |                 |                                                   |                 |
|        |           |                    |                 | isi kolom                                         |                 |
|        | Mas       | a Pelak            | sanaan          | Kuliah                                            |                 |
|        | Wal       | tu Mula            | i [             |                                                   |                 |
|        | Wal       | tu Seles           | ai              | Atur Waktu                                        |                 |
|        |           |                    |                 |                                                   |                 |
|        | s         | ilahkan t          | tambah          | kan file dengan format .mp3                       |                 |
| 6      | Cari File |                    | Tamba           | uhkan File Cari/Tambahkan File dengan format .mp3 | 👹 Update        |

Contoh perkuliahan jenis diskusi dengan melampirkan file berupa audio.

Klik tombol **I** untuk memutar audio.

#### c. Video

Jenis perkuliahan ini berfungsi untuk melakukan perkuliahan dengan membagikan materi berupa video. Untuk menambahkan perkuliahan: pertama pilih Jenis Perkuliahan Video, kemudian isikan Indikator Kemampuan, Materi Perkuliahan, Bentuk Pembelajaran, link video yang akan dibagikan, Deskripsi Perkuliahan, Masa Pelaksanaan Kuliah. Klik tombol Cari File (menambahan file yang pernah diunggah sebelumnya) atau Tambahkan file (menambahkan file yang belum pernah diunggah), lalu klik tombol eutope.

| Kuliah Status Tugas C        | Quiz Pengaturan Presensi           | Tampilkan Arsip |
|------------------------------|------------------------------------|-----------------|
| Jenis Perkuliah<br>Video     | nan 💽 🥌 pilih video                |                 |
| Indikator Kem                | ampuan <i>(maks. 512 karakter)</i> |                 |
|                              | isi kolom                          |                 |
| Materi Perkuli               | ahan (maks. 512 karakter)          |                 |
|                              | isi kolom                          |                 |
| Bentuk Pembe                 | elajaran (maks. 512 karakter)      |                 |
|                              | isi kolom                          |                 |
| URL video                    |                                    |                 |
| link video (                 | iyoutube) isikan linl              | k video         |
|                              |                                    |                 |
| Deskripsi Kulia              | ih (maks. 512 karakter)            |                 |
|                              | isi kolom                          |                 |
| Masa Pelaksa                 | naan Kuliah                        |                 |
| Waktu Mulai<br>Waktu Selesai | Atur Waktu                         |                 |
| 🗟 Cari File 📑 Ta             | ambahkan File Cari/Tambahkan File  | 👹 Update        |

# c. Video | Cari File & Tambahkan File

| Show 3 | ✓ entries                              | Search:                    |          |
|--------|----------------------------------------|----------------------------|----------|
| No     | File                                   | Waktu                      | Aksi     |
| 1      | logouin.zip                            | 13/10/2020<br>13:25:29 WIB | Gunakan  |
| 2      | Screen_Shot_2020-10-07_at_3.1157_PMjpg | 08/10/2020<br>09:25:53 WIB | Gunakan  |
| 3      | Screen_Shot_2020-10-06_at_5.4646_PMjpg | 06/10/2020<br>19:47:14 WIB | Gunakan  |
|        | Previous 1 2                           | 345                        | 156 Next |
| Cari   | File 📑 Tambahkan File                  |                            | 👹 Update |

Tampilan jika memilih tombol Cari File. Untuk memilih file klik tombol Gunakan

| Drop files to upload         |          |
|------------------------------|----------|
| (or click)                   |          |
| 🗟 Cari File 📑 Tambahkan File | 👹 Update |

#### Tampilan jika memilih tombol Tambahkan File

#### c. Video | Tampilan Perkuliahan

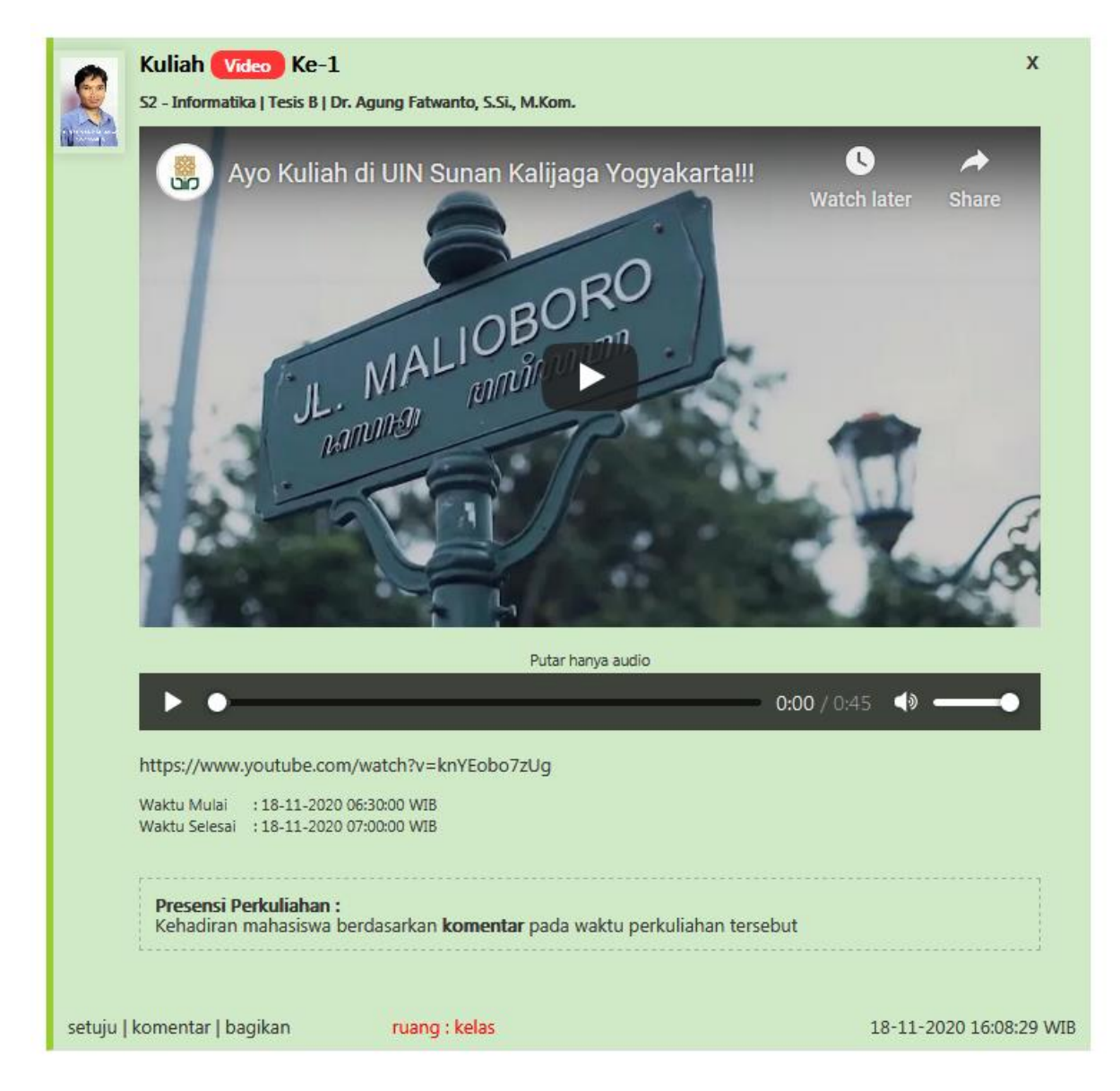

Contoh perkuliahan jenis Video yang berhasil dibuat. Dosen maupun mahasiswa dapat berinteraksi melalui tombol (setuju, komentar, bagikan). Secara otomatis akan terdapat 2 jenis file yang ditampilkan, yaitu video dan hanya audio. Untuk menghemat penggunaan data, mahasiswa dapat memilih Putar hanya audio.

Klik tombol 🔛 untuk memutar audio.

1. Sign in dengan akun SUKAmail

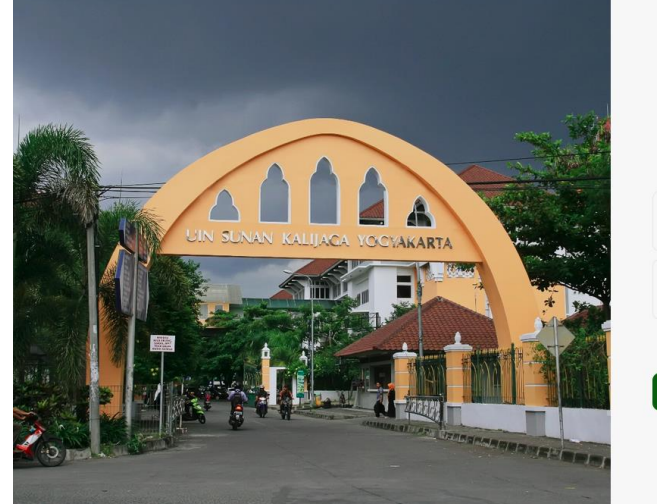

|                                       | 0                                         |
|---------------------------------------|-------------------------------------------|
| Gerbang<br>singel a<br>[SUKAdemia][SU | SUKAMAII<br>kun login<br>KAmail][SUKAnet] |
| Username                              |                                           |
| Password                              |                                           |
|                                       | Bantuan logir                             |
| LO                                    | GIN                                       |
| Konta<br>  Website   Phor             | <b>k kami</b><br>ne   WhatsApps           |

#### 2. Pilih menu Youtube Studio

| ≡    | ► YouTube <sup>10</sup> | Search Q                                                                                                    |    | PTIPD UIN SUKA             |   |
|------|-------------------------|----------------------------------------------------------------------------------------------------|----|----------------------------|---|
| A    | Home                    | · name and the internal limit int                                                                                                    |    | Manage your Google Account |   |
| s    | Trending                | International Accession in the second second s                                                                                                    | 8  | Your channel               |   |
| ō    | Subscriptions           | And Address of the Address of the                                                                                                    | 6  | Purchases and memberships  |   |
|      | Library                 | Pilih YouTube Studio                                                                                                    | *  | YouTube Studio             |   |
|      | History                 | And a state of the state of the | 8  | Switch account >           |   |
|      | Your videos             | And and a second second s                                                                                                    |    | Sign out                   |   |
|      | Your movies             | And a second second sec | Ð  | Appearance: Dark >         |   |
| 0    | Watch later             |                                                                                                    | Â  | Language: English >        |   |
|      | Show more               |                                                                                                    | ⊕  | Location: Indonesia >      |   |
| SUBS | CRIPTIONS               |                                                                                                    | \$ | Settings                   |   |
|      | UIN Sunan Kalijaga 🔹    |                                                                                                    | 0  | Your data in YouTube       | 0 |
|      | SUKATV UIN              | A STREET, A DEPOSITION OF THE PARTY OF THE PARTY OF THE P | 0  | Help                       |   |
| Ő.   | sukalib •               | · · · · · · · · · · · · · · · · · · ·                                                                                                    | B  | Send feedback              |   |

### 3. Pilih Upload Video

| =              | 🕨 Studio                       | Q Search across your channe                                                                                                    | d                                                                                                    | ⑦ CREATE                                                                                                   |
|----------------|--------------------------------|----------------------------------------------------------------------------------------------------|----------------------------------------------------------------------------------------------------|----------------------------------------------------------------------------------------------------|
|                |                                | Channel dashboard                                                                                                    | Pilih U                                                                                                    | Jpload Video 📫 主 🐽                                                                                         |
|                | PTIPD                          | Latest live stream performance                                                                                                    | Channel analytics                                                                                               | News < > =                                                                                                 |
|                | Your channel<br>PTIPD UIN SUKA | EIDANG ERATT TERBUKA<br>PENCURJANANGURU BEBAR UNU SANAN KAULIKA VODVAKARITA                                                                                                    | Current subscribers 43                                                                                          |                                                                                                    |
| - 51           | Dashboard                      | Prot. Dr. Dnu: Burdah, S.Ag. M.A.<br>Horn For Kings to status function of the<br>Brancisk function of the status of the status of the<br>Dangelike them of the status of the status of the status of the<br>Brancisk of the status of the status of thes | +1 in last 28 days                                                                                              |                                                                                                    |
| <b>₽</b><br>=, | Videos =                       | Burdah           While live (stream ended 63 days 21 hours ago)                                                                                                    | Summary           Last 28 days           Views         133 J 11%           Watch time (hours)         3.3 J 61% | Just Talk It Out<br>The Psych Show's Dr. Ali Mattu chats with<br>Connor Franta, Cydnee Black, and Hallease |
| 16             | Analytics                      | Views 35                                                                                                    |                                                                                                    | about creativity and the pandemic                                                                          |
|                | Comments                       | Average view duration 17:17<br>Peak concurrent viewers 12                                                                                                    | Top videos<br>Last 48 hours - Views<br>Tutorial Penggunaan Sistem BKD - Verifikasi 2                            | LISTEN TO THEIR ADVICE                                                                                     |
| \$             | Settings                       | GO TO VIDEO ANALYTICS                                                                                                    | GO TO CHANNEL ANALYTICS                                                                                         | Ideas for you                                                                                              |
|                | Send feedback                  | SEE COMMENTS (1)                                                                                                    |                                                                                                    | Protect your channel                                                                                       |
|                |                                | Send feedback                                                                                                    |                                                                                                    | Your account is at                                                                                         |

4. Pilih Select File untuk memilih video yang akan diupload

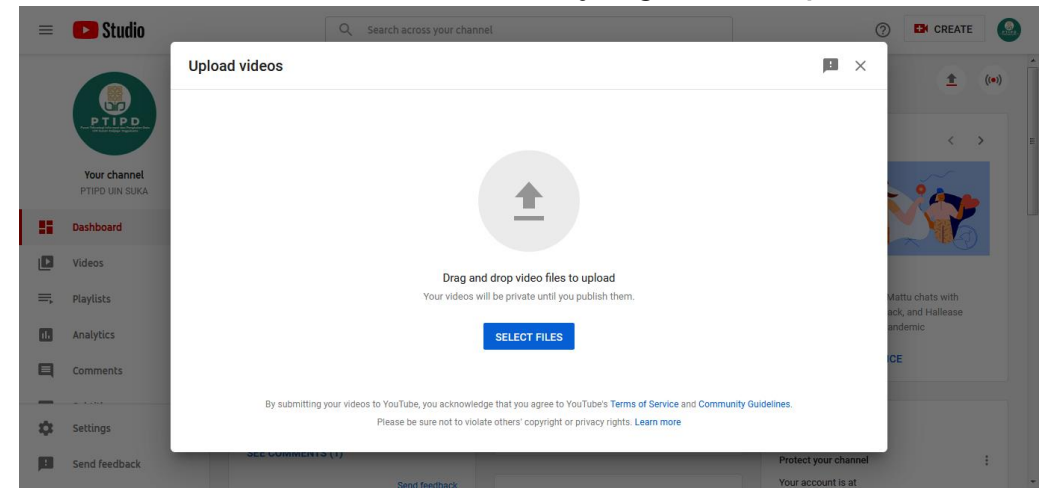

5. Isikkan Judul dan deskripsi video serta lakukakn pengaturan audience, lalu klik tombol NEXT

| ≡    | 🕒 Studio                       | line in the second second second second second second second second second second second second second second s | Q Search across your channel |                                            |                                    | ⑦ CREATE                              |
|------|--------------------------------|----------------------------------------------------------------------------------------------------|------------------------------|--------------------------------------------|------------------------------------|---------------------------------------|
|      | 0                              | Contoh Judul Video                                                                                              |                              | Saved as dra                               | ft 🖪 🗙                             | <u>^</u> ((e))                        |
|      | PTIPD                          | Details                                                                                                    | Video elements               | Visibility                                 |                                    | < > 1                                 |
|      | Your channel<br>PTIPD UIN SUKA | Details                                                                                                    |                              | 10                                         |                                    |                                       |
|      | Dashboard                      | Contoh Judul Video                                                                                              |                              |                                            |                                    |                                       |
| ۵    | Videos                         | Description                                                                                                    |                              | DALETAS LANS DAN TEMODOU                   |                                    |                                       |
| ≡,   | Playlists                      | Contoh Deskripsi                                                                                                |                              | ► ◄) 0:00 / 0:15 🗘                         | -                                  | Mattu chats with<br>ack, and Hallease |
|      | Analytics                      |                                                                                                    |                              | Video link<br>https://youtu.be/jvEW9_tZM2M | ē                                  | andemic                               |
|      | Comments                       |                                                                                                    |                              | Filename<br>MVI 0729.MOV                   |                                    | GE                                    |
| -    |                                |                                                                                                    |                              |                                            | 1                                  | -                                     |
| 2,25 | seccings                       | Finished processing                                                                                             |                              |                                            | NEXT                               |                                       |
|      | Send feedback                  | SEE COMMENTS                                                                                                    | Send feedback                | Prot                                       | ect your channel<br>raccount is at |                                       |

| =        | 🕒 Studio                       |                     | Q Search across your char                          | nnel                                      |                |                | ⑦ CREATE                                                                                                    |   |
|----------|--------------------------------|---------------------|----------------------------------------------------|-------------------------------------------|----------------|----------------|----------------------------------------------------------------------------------------------------|---|
|          | 6                              | Contoh Judul Vie    | deo                                                |                                           | Saved as draft |                | <u> </u> ((•))                                                                                                  | i |
|          |                                | De                  | tails                                              | Video elements                            | Visibility     |                | < >                                                                                                    | : |
|          | Your channel<br>PTIPD UIN SUKA | Video eleme         | ents<br>I screen to show viewers related videos, w | vebsites, and calls to action. Learn more |                |                | 2000                                                                                                    |   |
| - 55     | Dashboard                      | Add ar              | n end screen                                       |                                           |                | ADD            |                                                                                                    |   |
|          | Videos                         | Promot              | e related content at the end of your video         |                                           |                |                |                                                                                                    |   |
| =,       | Playlists                      | Add ca              | ards                                               |                                           |                |                | Mattu chats with<br>ack, and Hallease                                                                           |   |
| 1.       | Analytics                      | () Promot           | e related content during your video                |                                           |                | ADD            | andemic                                                                                                    |   |
|          | Comments                       |                     |                                                    |                                           |                |                | CE                                                                                                    |   |
| -        |                                |                     |                                                    |                                           |                |                |                                                                                                    |   |
| \$       | Settings                       | Finished processing | 1                                                  |                                           | BA             |                | T AND A AND A AND A AND A AND A AND A AND A AND A AND A AND A AND A AND A AND A AND A AND A AND A AND A AND A A |   |
| <b>F</b> | Send feedback                  | SEE GOWIN           | icivi 5 (1)                                        |                                           | Prote          | ct your channe | 4 ÷                                                                                                    |   |

6. Pada bagian Video element, klik tombol NEXT

7. Pada bagian Visability pilih Public, kemudian klik tombol PUBLISH untuk menyelesaikan upload video.

| =    | 🕒 Studio                       | Q Search across your channel                                     | ② EX CREATE                                         |
|------|--------------------------------|------------------------------------------------------------------|-----------------------------------------------------|
|      | 6                              | Contoh Judul Video                                               | Saved as draft 🗈 🗙 🌰 (••)                           |
|      | PTIPD                          | Details Video elements                                           | Visibility<br>O                                     |
|      | Your channel<br>PTIPD UIN SUKA | Visibility<br>Choose when to publish and who can see your video  | 2000                                                |
| - 55 | Dashboard                      | Save or publish     Make your video public, unlisted, or private |                                                     |
| D    | Videos                         | O Private<br>Only you and people you choose can watch your video |                                                     |
| =,   | Playlists                      | Unlisted                                                         | Mattu chats with<br>eck, and Hallease<br>proteinite |
|      | Analytics                      | Public                                                           | ICE                                                 |
|      | Comments                       | Everyone can watch your video                                    |                                                     |
| \$   | Settings                       | Finished processing                                              | BACK PUBLISH                                        |
|      | Send feedback                  | SEE COMMENTS (1)                                                 | Protect your channel                                |

8. Video telah berhasil diupload

| =  | 🕑 Studio                       | Q Search across your channel                              | ⑦ Ex CREATE                                                                                      |
|----|--------------------------------|-----------------------------------------------------------|--------------------------------------------------------------------------------------------------|
|    |                                | Channel dash'<br>Video published                          | ± (*)                                                                                            |
|    | Your channel<br>PTIPD UIN SUKA | Latest live stree                                         | News <>                                                                                          |
|    | Dashboard                      | Share a link                                              |                                                                                                  |
| D  | Videos                         |                                                           | Just Talk it Out                                                                                 |
| ≡, | Playlists                      | While live (stream en Embed Ameba Facebook Twitter Blogge | er Tumblr The Psych Show's Dr. Ali Mattu chats with<br>Connor Franta, Cydnee Black, and Hallease |
| 1  | Analytics                      | Views Video link                                          | about creativity and the pandemic                                                                |
|    | Comments                       | Average view duration https://youtu.be/jvEW9_tZM2M        | I LISTEN TO THEIR ADVICE                                                                         |
| _  |                                | - Peak concurrent view                                    | CLOSE 2                                                                                          |
| \$ | Settings                       | GO TO VIDEO ANALYTICS GO TO CHANNEL ANALY                 | Ideas for you                                                                                    |
| 10 | Send feedback                  | SEE COMMENTS (1)                                          | Protect your channel                                                                             |

Untuk melakukkan upload video dengan durasi lebih dari 15 menit, maka harus melakukkan verifikasi nomor ponsel terlebih dahulu. Dengan cara sebagai berikut :

1. Buka youtube.com, kemudian login menggunakkan akun SUKAmail, scrool kebawah untuk menemukkan menu Settings.

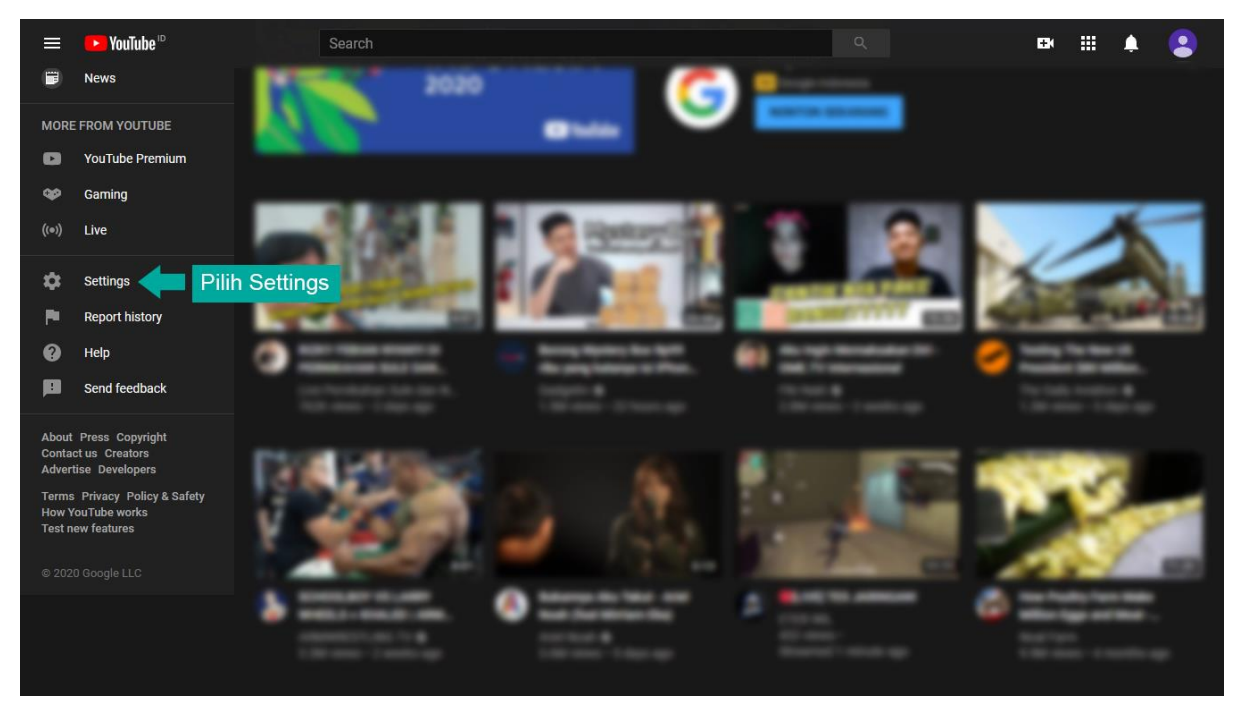

#### 2. Pilih Channel status and features

| 😑 🕨 YouTube 🖻            | Search Q 🍽 🏭 🌲 🤮                                                                                                    |
|--------------------------|----------------------------------------------------------------------------------------------------|
| SETTINGS                 | Signed in as 199402200000001101@uin-suka.ac.id                                                                                                    |
| Account                  |                                                                                                    |
| Notifications            | Your YouTube channel<br>This is your public presence on YouTube. You need a channel to upload your own videos, comment on videos, or create playlists. |
| Playback and performance | Your channel 19940220000001101 199402200000001101<br>Edit on Google                                                                                    |
| Privacy                  | Channel status and features <b>Pilih Channel status and features</b>                                                                                   |
| Connected apps           | Create a new channel View advanced settings                                                                                                    |
| Billing and payments     |                                                                                                    |
| Advanced settings        | Your account You sign in to YouTube with your Google account                                                                                           |

3. Pada kolom Features that require phone verification, klik tombol

| Settings        |                                                                                                    |                                                                       |
|-----------------|----------------------------------------------------------------------------------------------------|-----------------------------------------------------------------------|
| General         | Basic info Advanced settings Feat                                                                    | ture eligibility                                                      |
| Channel         | Upload videos, create playlists and add collabo                                                      | prators and new videos to playlists                                   |
| Upload defaults | Features that require phone verification                                                             |                                                                       |
| Permissions     | These features are available if your channel is                                                      | Requirements                                                          |
| Community       | free of active community guidelines strikes and<br>you verify your phone number with us.             | d The following requirements must be<br>met to access these features. |
| Agreements      | <ul> <li>Videos longer than 15 minutes</li> <li>Custom thumbnails</li> <li>Live streaming</li> </ul> | Default features enabled     AND     Verify phone number ②            |
|                 | Appealing Content ID claims     Klik Tombol                                                          |                                                                       |
|                 |                                                                                                    |                                                                       |
|                 |                                                                                                    | CLOSE SAVE                                                            |

4. Piih negara, kemudian pilih metode verifikasi (melalui SMS atau

Telphone). Isikan nomor telphone kemudian klik tombol

| ► YouTube <sup>™</sup>                                                                                                    | Search                                                                              | Q                                 |
|----------------------------------------------------------------------------------------------------|-------------------------------------------------------------------------------------|-----------------------------------|
| Account verification (step 1 of 2)<br>Verifying your account by phone<br>Select your country                                                                                                    | ets you unlock additional features on YouTube, and helps us make sure you're a real | YouTuber, not a robot. Learn more |
| Indonesia                                                                                                    | •                                                                                   |                                   |
| How should we deliver the verific<br>Call me with an automated vo<br>Text me the verification code<br>Which language should we use to<br>English (US) change language<br>What is your phone number? | ation code to you?<br>ce message<br>send you the verification code?                 |                                   |
| 081xxxxxxx                                                                                                    |                                                                                     |                                   |
| For example: 0812-345-678<br>Important: Up to two accounts can be v<br>Submit                                                                                                    | erified per phone number, per year.                                                 |                                   |

| Account verification (step 2 of 2)<br>A text message with your verification code has been sent to 081904120831. Please enter your 6-digit verification code below.<br>If you don't get the text message, try going back and selecting the "Call me with an automated voice message" option instead. |  |
|----------------------------------------------------------------------------------------------------|--|
| A text message with your verification code has been sent to 081904120831. Please enter your 6-digit verification code below.<br>If you don't get the text message, try going back and selecting the "Call me with an automated voice message" option instead.                                       |  |
| If you don't get the text message, try going back and selecting the "Call me with an automated voice message" option instead.                                                                                                    |  |
|                                                                                                    |  |
| Enter your 6-digit verification code                                                                                                    |  |
|                                                                                                    |  |
| Please input the 6-digit verification code.                                                                                                    |  |

6. Akun berhasil diverifikasi, sekarang sudah dapat melakukkan upload video dengan durasi lebih dari 15 menit.

| ► YouTube <sup>™</sup>        | Search                   | Q |  |
|-------------------------------|--------------------------|---|--|
|                               |                          |   |  |
| Verified                      |                          |   |  |
| Congratulations! Your YouTube | account is now verified. |   |  |
|                               |                          |   |  |

Cara Mengekspor Video Dengan Ukuran File Yang Kecil Sebelum melakukkan proses upload pada youtube, agar file yang diupload tidak terlalu besar dan dapat menghemat penggunaan data. Maka sebelum melakukkan export video perlu dilakukkan penyesuaian, sebagai berikut :

 Pilih resolusi video antara 640x480, 720x480, 720x576. Setiap software memiliki pengaturan yang berbeda-beda, sebagai contoh di bawah ini menggunakkan software editing video Wondershare Filmora.

| Output      |               |                                                                                                    | × |
|-------------|---------------|----------------------------------------------------------------------------------------------------|---|
|             | Format<br>WMV | Settings - X<br>Quality                                                                                                    |   |
| П           | AVI           | Video                                                                                                    |   |
|             | F4V           | Resolution: 720 x 480<br>Frame Pate<br>Settings                                                                                                    |   |
| You<br>Tube | TS            | Bit Rate: 720 x 576<br>1280 x 720<br>1280 x 720<br>1280 x 72 |   |
| A           | MPEG-2        | Audio 1920 x 1080<br>3840 x 2160<br>0096 x 2160<br>Encoder: Custom                                                                                                    |   |
|             | GIF           | Channel: 2 V<br>Sample Rate: 44100 Hz V                                                                                                    |   |
| V           | MP3           | Bit Rate: 192 kbps 🗸                                                                                                    |   |
| 0           |               | Default OK Cancel Export                                                                                                    |   |

#### d. Meeting

Jenis perkuliahan ini berfungsi untuk melakukan perkuliahan dengan membagikan meeting link seperti (zoom, google meet, webex dan sejenisnya). Untuk menambahkan perkuliahan: pertama pilih Jenis Perkuliahan Meeting, kemudian isikan Indikator Kemampuan, Materi Perkuliahan, Bentuk Pembelajaran, link online meeting yang akan dibagikan, Deskripsi Perkuliahan, Masa Pelaksanaan Kuliah. Klik tombol Cari File (menambahan file yang pernah diunggah sebelumnya) atau Tambahkan file (menambahkan file yang belum pernah diunggah). Lalu klik tombol

| (uliah St | tatus Tugas Quiz Pengaturan Presensi            | Tampilkan Arsip |
|-----------|-------------------------------------------------|-----------------|
| 0         | Jenis Perkuliahan                               |                 |
| 2         | Meeting pilih meeting                           |                 |
|           | Indikator Kemampuan (maks. 512 karakter)        |                 |
|           | isi kolom                                       |                 |
|           | Materi Perkuliahan (maks. 512 karakter)         |                 |
|           | isi kolom                                       |                 |
|           | Bentuk Pembelajaran <i>(maks. 512 karakter)</i> |                 |
|           | isi kolom                                       |                 |
|           | URL meeting                                     |                 |
|           | link online meeting (zoom, gmeet, dll)          | meeting         |
|           | Deskripsi Kuliah (maks. 512 karakter)           |                 |
|           | isi kolom                                       |                 |
|           |                                                 |                 |
|           | Masa Pelaksanaan Kuliah                         |                 |
|           | Waktu Mulai                                     |                 |
|           | Waktu Selesai                                   |                 |
| 🔏 Car     | ri File Tambahkan File Cari/Tambahkan File      | 👹 Update        |

# d. Meeting | Cari File & Tambahkan File

| Show 3 | ▼ entries                              | Search:                    |          |  |
|--------|----------------------------------------|----------------------------|----------|--|
| No     | File                                   | Waktu                      | Aksi     |  |
| 1      | logouin.zip 13/10/2020<br>13:25:29 WIB |                            |          |  |
| 2      | Screen_Shot_2020-10-07_at_3.1157_PMjpg | 08/10/2020<br>09:25:53 WIB | Gunakan  |  |
| 3      | Screen_Shot_2020-10-06_at_5.4646_PMjpg | 06/10/2020<br>19:47:14 WIB | Gunakan  |  |
|        | Previous 1 2                           | 345                        | 156 Next |  |
| Cari   | File 📑 Tambahkan File                  |                            | 👹 Update |  |

Tampilan jika memilih tombol Cari File. Untuk memilih file klik tombol Gunakan

| Drop files to upload         |          |
|------------------------------|----------|
| (or click)                   |          |
| 🗟 Cari File 📑 Tambahkan File | 🛞 Update |

#### Tampilan jika memilih tombol Tambahkan File

# d. Meeting | Tampilan Perkuliahan

| Contoh M                                   | Kemampuan :<br>eeting                 |                          |                        |                       |                      |         |  |
|--------------------------------------------|---------------------------------------|--------------------------|------------------------|-----------------------|----------------------|---------|--|
| Materi Pe<br>Contoh M                      | <b>rkuliahan :</b><br>eeting          |                          |                        |                       |                      |         |  |
| Bentuk Pe<br>Contoh M                      | <b>mbelajaran :</b><br>eeting         |                          |                        |                       |                      |         |  |
| https://us0                                | tweb.zoom.us/j                        | /73622275505?pw          | rd=ck10Ui8zSGx         | wVEplczZFN2Rj(        | DWpYdz09             |         |  |
| Conton Mee                                 | eting<br><b>e 1 odf</b> l diuoduk     | 0 kali                   |                        |                       |                      |         |  |
| Waktu Mulai<br>Waktu Selesai               | : 03-11-2020 09:<br>: 03-11-2020 10:  | 30:00 WIB<br>00:00 WIB   |                        |                       |                      |         |  |
| <b>Catatan :</b><br>Dosen dar<br>kolom kor | n Mahasiswa dih<br>nentar             | arapkan menguplo         | ad screenshoot p       | proses berjalanny     | a meeting online pa  | ada     |  |
| Presensi F<br>Kehadiran                    | <b>erkuliahan :</b><br>mahasiswa bero | dasarkan <b>komentar</b> | ratau <b>Upload Ga</b> | <b>mbar</b> pada wakt | u perkuliahan tersel | but ( + |  |

Contoh perkuliahan jenis Meeting yang berhasil dibuat. Dosen maupun mahasiswa dapat berinteraksi melalui tombol (setuju, komentar, bagikan).

#### e. Pengaturan Presensi

Jenis perkuliahan ini berfungsi untuk melakukan pengaturan presensi kehadiran mahasiswa dalam mengikuti perkuliahan. Bukti presensi dapat berupa komentar, upload gambar, komentar dan upload gambar, komentar atau upload gambar, download lampiran pada setiap jenis perkuliahan (Diskusi, Video, Meeting). Untuk melakukkan pengaturan: pilih menu Pengaturan Presensi kemudian pilih jenis perkuliahan pilih presensi yang akan digunakkan, pilih batas minimal kata yang akan digunakan, lalu Update klik tombol Setiap melakukkan update Perkuliahan akan ditampilkan pemberitahuan presensi perkuliahan sesuai dengan pengaturan.

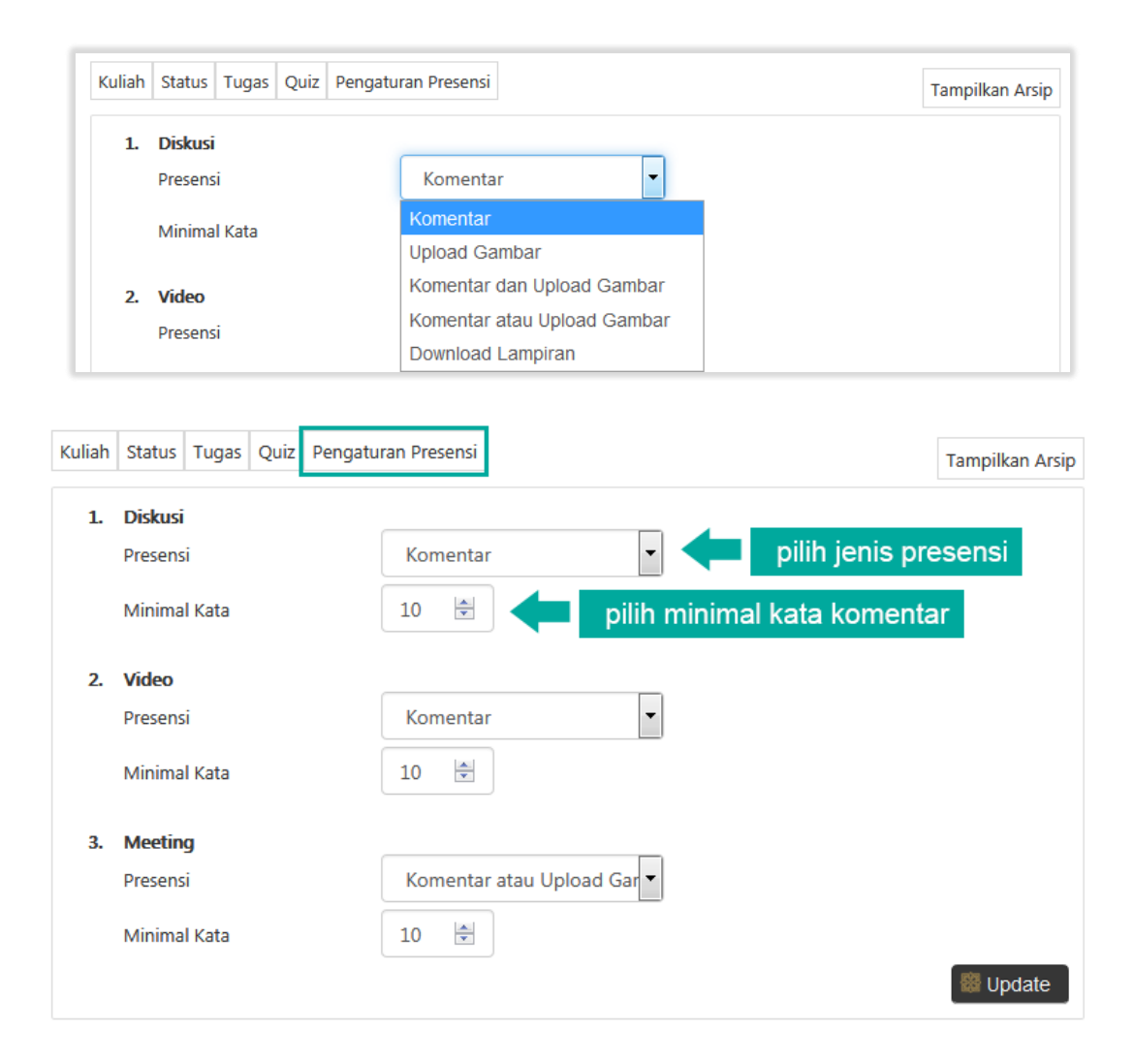

# e. Pengaturan Presensi | Tampilan Presensi Diskusi

| Q      | Kuliah Diskusi Ke-1<br>S2 - Informatika   Tesis B   Dr. Agung Fatwanto, S.Si., M.Kom.                                                                   | x                 |
|--------|----------------------------------------------------------------------------------------------------|-------------------|
| _      | Indikator Kemampuan :<br>Cotoh Diskusi                                                                                                    |                   |
|        | Materi Perkuliahan :<br>Cotoh Diskusi                                                                                                    |                   |
|        | Bentuk Pembelajaran :<br>Cotoh Diskusi                                                                                                    |                   |
|        | Cotoh Diskusi                                                                                                    |                   |
|        | Tes_page_1.pdf         diunduh 0 kali           Waktu Mulai         : 03-11-2020 08:30:00 WIB           Waktu Selesai         : 03-11-2020 09:00:00 WIB |                   |
|        | Presensi Perkuliahan :<br>Kehadiran mahasiswa berdasarkan komentar pada waktu perkuliahan tersebut                                                      |                   |
| setuju | komentar   bagikan ruang : kelas                                                                                                    | 1 menit yang lalu |

# e. Pengaturan Presensi | Tampilan Presensi Video

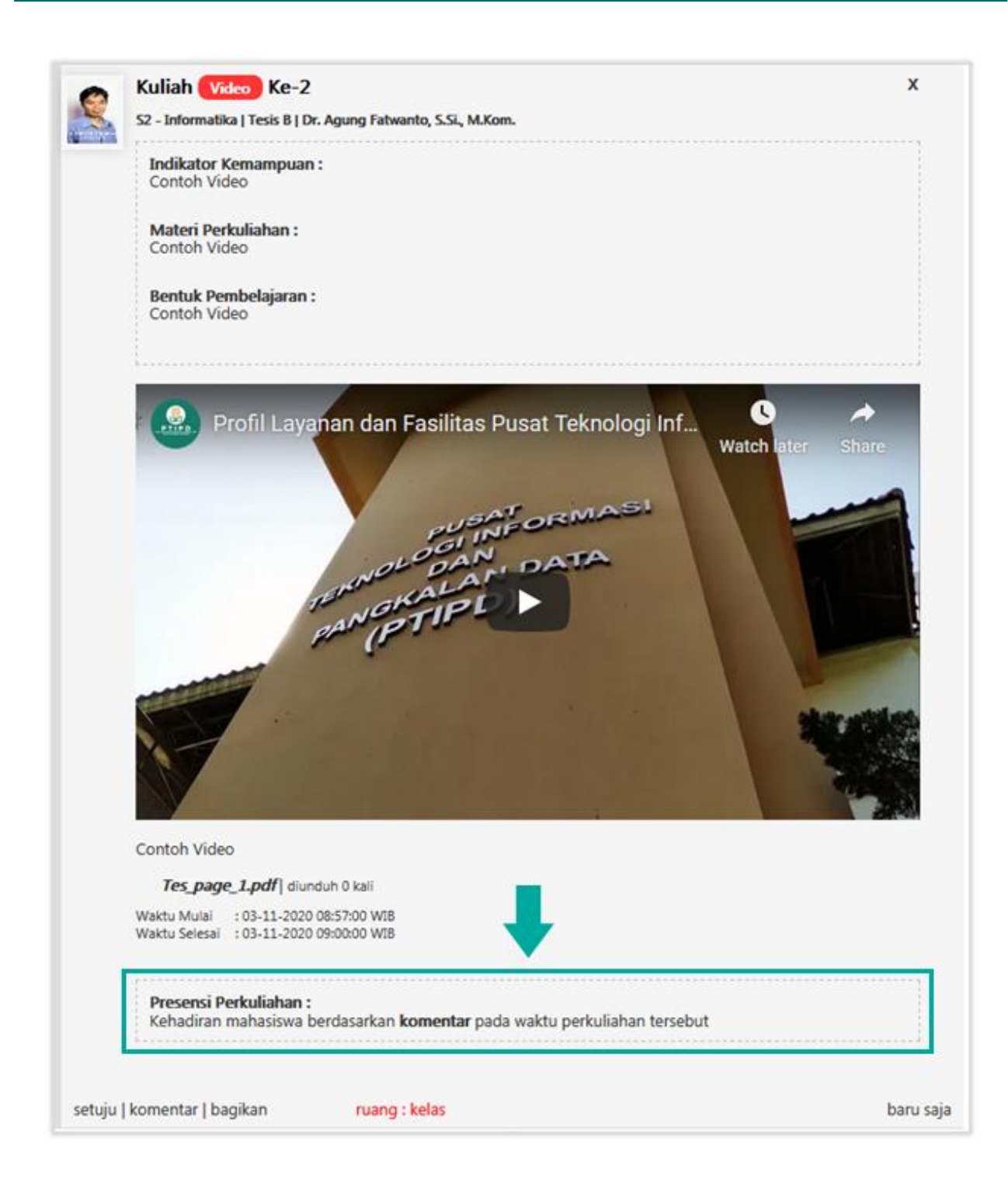

# e. Pengaturan Presensi | Tampilan Presensi Meeting

| Indikator Kemampuan :<br>Contoh Meeting                                                                                                   |
|----------------------------------------------------------------------------------------------------|
| Materi Perkuliahan :<br>Contoh Meeting                                                                                                    |
| Bentuk Pembelajaran :<br>Contoh Meeting                                                                                                   |
| https://us04web.zoom.us/j/73622275505?pwd=ck10Ui8zSGxwVEplczZFN2RjOWpYdz09                                                                |
| Contoh Meeting                                                                                                    |
| Tes_page_1.pdf  diunduh 0 kali                                                                                                    |
| Waktu Mulai : 03-11-2020 09:30:00 WIB<br>Waktu Selesai : 03-11-2020 10:00:00 WIB                                                          |
| •                                                                                                    |
| Catatan :                                                                                                    |
| <b>Catatan :</b><br>Dosen dan Mahasiswa diharapkan mengupload <i>screenshoot</i> proses berjalannya meeting online pada<br>kolom komentar |

### Label Perkuliahan

Untuk setiap jenis perkulihan akan ditampilkan label yang berbeda-beda pada saat melakukkan update perkuliahan, seperti pada gambar di bawah ini.

|        | Kuliah Diskusi Ke-1                                          |               | Х                |
|--------|--------------------------------------------------------------|---------------|------------------|
| setuju | komentar   bagikan                                           | ruang : kelas | 20 jam yang lalu |
|        |                                                              |               |                  |
|        | Kuliah Meeting Ke-1<br>S2 - Informatika   Tesis B<br>Zoom.us |               | х                |
| setuju | komentar   bagikan                                           | ruang : kelas | 20 jam yang lalu |
|        | Kuliah Video Ke-1<br>52 - Informatika   Tesis B              |               | X                |

#### f. Kirim Presensi

Menu ini berfungsi untuk mengirimkan presensi kehadiran mahasiswa pada setiap pertemuan. Untuk mengirimkan presensi: pilih menu kirim presensi, lalu pilih salah satu mata kuliah kemudian klik tombol Kirim Presensi.

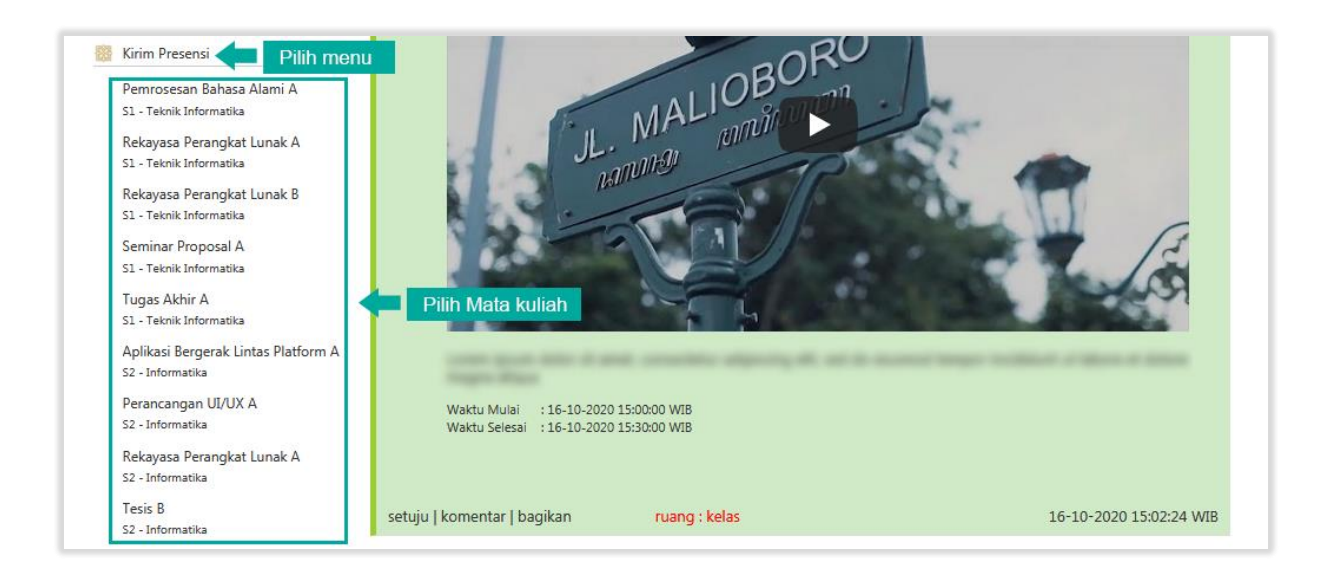

| No | Kuliah ke                                                           | Deskripsi                                                                                                    | Aksi           |
|----|---------------------------------------------------------------------|----------------------------------------------------------------------------------------------------|----------------|
| 1. | Kuliah Meeting Ke-1<br>19-10-2020 17:00:00 s/d 19-10-2020 18:00:00  | Kuliah Perancangan UI/UX Virtual Meeting<br>Senin 19 Oktober 2020 17:00 WIB                                                                                                    | Kirim Presensi |
|    |                                                                     | Meeting ID<br>meet.google.com/hie-rbga-zvp<br>Phone Numbers<br>(US)<br>+1 614-948-6502<br>PIN: 717 739 208#                                                                      |                |
| 2. | Kuliah Ke - 1<br><i>05-10-2020 17:00:00 s/d 05-10-2020 19:00:00</i> | Kuliah Perdana Virtual Meeting:<br>Senin 5-Okt-2020 Jam 17.00 WIB<br>Meeting ID<br>meet.google.com/nmh-oech-uku<br>Phone Numbers<br>(US)<br>+1 475-299-8892<br>PIN: 375 909 857# | Kirim Presensi |
|    |                                                                     | PIN: 375 909 857#                                                                                                    |                |

#### 2. Menu Status

Berfungsi untuk memperbaharui status yang akan dibagikan kepada mahasiswa. Jenis status yang dibagikan dapat berupa (Forum, Materi, Pengumuman).

| Kuliah St  | atus Tugas Quiz                                         | Pengaturan Presensi | Tampilkan Arsip |  |  |  |  |  |
|------------|---------------------------------------------------------|---------------------|-----------------|--|--|--|--|--|
| R          | Isi Status <i>(maks. 51.</i>                            | ? karakter)         |                 |  |  |  |  |  |
| Forum      | ● Forum      ○ Materi     ○ Pengumuman     Ruang: Kelas |                     |                 |  |  |  |  |  |
| 🔁 Car      | Cari File Tambahkan File                                |                     |                 |  |  |  |  |  |
| Daftar Pe  | serta Kelas                                             |                     |                 |  |  |  |  |  |
| No         | NIM                                                     | NAMA                | UIN AKTIVITAS   |  |  |  |  |  |
| 1          |                                                         |                     | Blokir Buka     |  |  |  |  |  |
| 2          |                                                         |                     | Blokir Buka     |  |  |  |  |  |
| Lihat Selu | ıruh 8 Peserta                                          |                     |                 |  |  |  |  |  |

#### a. Forum

Untuk membagikan status, isikan status pada kolom yang disediakan, pilih jenis status Forum lalu pilih ruang. Klik tombol Cari File atau Tambahkan File untuk menyisipkan file pada status, kemudian klik tombol Update.

| Kuliah Status Tugas Quiz Pengaturan Presensi                                                                   | Tampilkan Arsip                     |
|----------------------------------------------------------------------------------------------------|-------------------------------------|
| Isi Status (maks. 512 karakter)<br>isi kolom<br>Forum O Materi O Pengumuman pilih forum<br>Cari/Tambahkan File | Pilih Ruang<br>.::<br>Ruang : Kelas |
| Dr. Agung Fatwanto, S.Si., M.Kom.<br>S2 - Informatika   Tesis B<br>Contoh forum                                | x                                   |
| setuju   komentar   bagikan ruang : kelas                                                                      | 13 menit yang lalu                  |

#### b. Materi

Untuk membagikan status, isikan status pada kolom yang disediakan, pilih jenis status Materi lalu pilih ruang. Klik tombol Cari File atau Tambahkan File untuk menyisipkan file pada status, kemudian klik tombol Update.

| Kuliah Status Tugas Quiz Pengaturan Presensi | Tampilkan Arsip |
|----------------------------------------------|-----------------|
| Isi Status (maks. 512 karakter)              |                 |
| isi kolom                                    | Pilih Ruang     |
| 💿 Forum 🖲 Materi 🛇 Pengumuman 🦯 pilih materi | Ruang : Kelas   |
| Cari File Tambahkan File Cari/Tambahkan File | 👹 Update        |
| Dr. Agung Fatwanto, S.Si., M.Kom.            | x               |
| S2 - Informatika   Tesis B                   |                 |
| Contoh Materi                                |                 |
| Tes_page_1.pdf  diunduh 0 kali               |                 |
| setuju   komentar   bagikan ruang : kelas    | baru saja       |

#### b. Pengumuman

Untuk membagikan status, isikan status pada kolom yang disediakan, pilih jenis status Pengumuman lalu pilih ruang. Klik tombol Cari File atau Tambahkan File untuk menyisipkan file pada status, kemudian klik tombol Update.

| Kuliah Status Tugas Quiz Pengaturan Presensi                                            | Tampilkan Arsip |
|-----------------------------------------------------------------------------------------|-----------------|
| Isi Status (maks. 512 karakter)         isi kolom         ◎ Forum ◎ Materi ◎ Pengumuman | Pilih Ruang     |
| Cari File Tambahkan File Cari/Tambahkan File                                            | S Update        |
| Dr. Agung Fatwanto, S.Si., M.Kom.<br>S2 - Informatika   Tesis B<br>contoh pengumuman    | х               |

setuju | komentar | bagikan ruang : kelas 18 menit yang lalu

### c. File Saya

File Saya memuat informasi tentang file yang telah diunggah pada sistem, seperti: nama file, nama kelas, tahun akademik, semester, waktu unggah, dan jumlah unduh. Menu ini juga merupakan tempat pengarsipan setiap file yang pernah diunggah.

| File Saya<br>entries                         |                                                                                                    |                                                                                                    |                                                                 |                                                                                                    |  |  |  |  |  |  |
|----------------------------------------------|----------------------------------------------------------------------------------------------------|----------------------------------------------------------------------------------------------------|-----------------------------------------------------------------|----------------------------------------------------------------------------------------------------|--|--|--|--|--|--|
| Nama<br>Kelas                                | ТА                                                                                                    | Smt.                                                                                                    | Waktu                                                           | Jml.<br>Unduh                                                                                                    |  |  |  |  |  |  |
| Pemrosesan<br>Bahasa<br>Alami A              | 2020/2021                                                                                                    | Gasal                                                                                                    | 08/10/2020<br>09:25:53<br>WIB                                   | 417                                                                                                    |  |  |  |  |  |  |
| Aplikasi<br>Bergerak<br>Lintas<br>Platform A | 2020/2021                                                                                                    | Gasal                                                                                                    | 06/10/2020<br>19:47:14<br>WIB                                   | 324                                                                                                    |  |  |  |  |  |  |
| Rekayasa<br>Perangkat<br>Lunak A             | 2020/2021                                                                                                    | Gasal                                                                                                    | 06/10/2020<br>19:46:06<br>WIB                                   | 504                                                                                                    |  |  |  |  |  |  |
| Perancangan<br>UI/UX A                       | 2020/2021                                                                                                    | Gasal                                                                                                    | 06/10/2020<br>11:02:50<br>WIB                                   | 350                                                                                                    |  |  |  |  |  |  |
|                                              | Nama<br>KelasPemrosesan<br>Bahasa<br>Alami AAplikasi<br>Bergerak<br>Lintas<br>Platform ARekayasa<br>Perangkat<br>Lunak APerancangan<br>UI/UX A | Nama<br>KelasTAPemrosesan<br>Bahasa<br>Alami A2020/2021Aplikasi<br>Bergerak<br>Lintas<br>Platform A2020/2021Rekayasa<br>Perangkat<br>Lunak A2020/2021Perancangan<br>UI/UX A2020/2021 | Nama<br>KelasTASmt.Pemrosesan<br>Bahasa<br>Alami A2020/2021<br> | Nama<br>KelasTASmt.WaktuPemrosesan<br>Bahasa<br>Alami A2020/2021<br>2020/2021Gasal08/10/2020<br>09:25:53<br>WIBAplikasi<br>Bergerak<br>Lintas<br>Platform A2020/2021Gasal06/10/2020<br>19:47:14<br>WIBRekayasa<br>Perangkat<br>Lunak A2020/2021Gasal06/10/2020<br>19:46:06<br>WIBPerancangan<br>UI/UX A2020/2021Gasal06/10/2020<br>19:46:06<br>WIB |  |  |  |  |  |  |

#### d. Sidebar

Sidebar berfungsi untuk melihat aktivitas terakhir yang dilakukan seperti: mencari data, Materi dari Dosen, Materi dari Mahasiswa, Pengumunan dari Dosen, Pengumuman dari Mahasiswa, Kuliah, Tugas, Quiz. Setiap aktivitas yang diupdate akan tampil pada bagian beranda tersebut. Untuk menampilkannya silahkan klik tombol

| Roboth ( Tools B                                                                                                    | Arsip                                                                                                    |
|----------------------------------------------------------------------------------------------------|----------------------------------------------------------------------------------------------------|
| Experience Mediatelypeane:<br>1. Mergin space of the Annalesian and the comparative stages for the Statement<br>Space, the set of the Annalesian<br>2. Space frequency of the process stages are properly and process and the Statement<br>and the set of the set of the Statement and the Statement and the Stateme | Cari keywords                                                                                                    |
| tombol tampilkan/sembunyikan                                                                                                    | Kuliah<br>Lorem ipsum dolor sit amet,<br>consectetur adipiscing elit, sed<br>do eiusmod tempor incididunt ut<br>labore Selengkapnya > |
| bagian side bar ketika ditampilkan                                                                                                    | Materi dari Dosen Tes_page_1.pdf Selengkapnya >                                                                                       |
| Telego Table Inde, TC Teadler                                                                                                    | Materi dari Mahasiswa<br>Belum ada materi<br>Selengkapnya >                                                                           |
|                                                                                                    | Pengumuman dari Dosen<br>contoh pengumuman<br>Selengkapnya >                                                                          |
| Alerta Alexandra                                                                                                    | Pengumuman dari<br>Mahasiswa<br>Belum ada pengumuman                                                                                  |
| Lafter Teacher 1988                                                                                                    | Selengkapnya >                                                                                                    |

3. Menu Quiz

Untuk membuat quiz, klik pada kolom Quiz kemudian isikan deskripsi quiz, setting waktu pengerjaan quiz (Waktu Mulai dan Waktu Selesai). Klik tombol Buat Bank Soal, setelah selesai kemudian klik tombol Update.

| Kuliah Status Tugas Qu | iz                  |               | Tampilkan Arsip |
|------------------------|---------------------|---------------|-----------------|
| Deskripsi Quiz (       | maks. 512 karakter) |               |                 |
|                        | Isi De              | eskripsi      |                 |
| Masa Pengerjaa         | an Quiz             |               |                 |
| Waktu Mulai            |                     | Setting Waktu |                 |
| Waktu Selesai          | ::-                 |               |                 |
| 🕒 Buat Bank Soal       | Buat Soal           |               | 👹 Update        |

#### **Buat Bank Soal**

 Klik tombol Buat Bank Soal kemudian isikan sesi yang diinginkan, lalu klik tombol Simpan.

| Berapa sesi quiz? |  |
|-------------------|--|
| Simpan            |  |

2. Isikan Jumlah Bank Soal, Jumlah soal yang akan dikerjakan mahasiswa (Soal akan diacak dari bank soal), Jumlah Opsi Jawaban pilihan ganda, kemudian klik tombol Sumbit.

| 1. Sesi 1    | Sesi 1                                                                                                    |                |      |
|--------------|----------------------------------------------------------------------------------------------------|----------------|------|
| 2. Finishing | Jumlah Bank Soal<br>Jumlah soal yang akan dikerjakan<br>mahasiswa (Soal akan diacak dari bank<br>soal)<br>Jumlah Opsi Jawaban pilihan ganda | 10             | E    |
|              |                                                                                                    | Batal Previous | Next |

3. Kemudian isikan Pertanyaan, Opsi Pilihan dan Jawaban pada kolom yang tersedia, lalu klik tombol Next.

| 1. Sesi 1<br>2. Finishing | Sesi 1<br>-Hapus baris d   | contoh format<br>ari excel ke s | t soal<br>preadsheet dil | bawah ini atau | ı ketik manual |                  |
|---------------------------|----------------------------|---------------------------------|--------------------------|----------------|----------------|------------------|
|                           | Simpan                     |                                 |                          |                |                |                  |
|                           | Pertanyaan                 | Opsi A                          | Opsi B                   | Opsi C         | Opsi D         | Jaw <sup>⊨</sup> |
|                           | Contoh<br>pertanyaan1<br>? | Jawab 1                         | Jawab 2                  | Jawab 3        | Jawab 4        | A                |
|                           |                            |                                 |                          |                |                |                  |
|                           |                            |                                 |                          |                |                |                  |
|                           | 4                          |                                 |                          |                |                |                  |
|                           | · ·                        |                                 |                          | Batal          | Previous       | Next             |

4. Isikan batas waktu pengerjaan quiz dan aturan penilain sesi, kemudian klik tombol finish.

| 1. Sesi 1    | Batas Waktu pengerjaan Quiz Menit |
|--------------|-----------------------------------|
| 2. Finishing | Aturan Penilaian Sesi 1<br>Benar  |
|              | kosong                            |
|              | Salah                             |
|              | Bobot sesi ini                    |
|              |                                   |

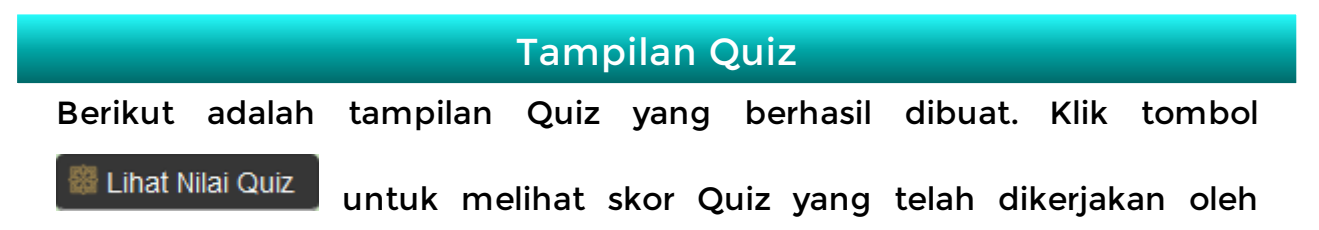

#### mahasiswa.

|   |                  | Quiz Ke-1                                                                                              | x                       |
|---|------------------|----------------------------------------------------------------------------------------------------|-------------------------|
| I | S                | S2 - Informatika   Tesis B   Dr. Agung Fatwanto, S.Si., M.Kom.                                         |                         |
| I | <b>Materials</b> | Lorem ipsum dolor sit amet, consectetur adipiscing elit, sed do eiusmod tempor incididunt magna aliqua | t ut labore et dolore   |
|   |                  | Waktu Mulai : 06-11-2020 14:00:00 WIB<br>Waktu Selesai : 06-11-2020 15:00:00 WIB                       |                         |
|   |                  | 🗱 Lihat Nilai Quiz                                                                                     |                         |
|   | setuju           | komentar   bagikan <mark>ruang : kelas</mark> 0                                                        | )6-11-2020 14:24:57 WIB |

| Ne | NUM | Nama                           |   | Sesi 1 Sesi 2 |   |       |       |   |   | TOTAL |       |       |       |
|----|-----|--------------------------------|---|---------------|---|-------|-------|---|---|-------|-------|-------|-------|
| NO | NIM | NIM Nama -                     | В | к             | S | Nilai | Total | В | к | S     | Nilai | Total | TOTAL |
| 1. |     | Partness To allocation         |   |               |   |       |       |   |   |       |       |       | Belum |
| 2. |     | COMP. N. COMP.                 |   |               |   |       |       |   |   |       |       |       | Belum |
| 3. |     |                                | 1 | 0             | 0 | 2/2   | 50    | 1 | 0 | 0     | 2/2   | 50    | 100   |
| 4. |     | and the address of the         |   |               |   |       |       |   |   |       |       |       | Belum |
| 5. |     | and direction and the second   |   |               |   |       |       |   |   |       |       |       | Belum |
| 6. |     | -alt-a familit-alt             |   |               |   |       |       |   |   |       |       |       | Belum |
| 7. |     | ACCESS ADVANT BEAM AND DOCTORS |   |               |   |       |       |   |   |       |       |       | Belum |
| 8. |     | secondaria (secondo a secondo  |   |               |   |       |       |   |   |       |       |       | Belum |
| ×  |     |                                |   |               |   |       |       |   |   |       |       |       |       |

### 4. Tugas

Untuk menambahkan tugas, isikkan deskkripsi tugas pada kolom yang disediakan. Lalukkan pengaturan waktu Masa Pengumpulan Tugas, lalu klik tombol Cari File atau Tambahkan File untuk menyisipkan file, kemudian klik tombol Update.

| Kuliah Status Tugas Quiz 🔁 Pilih Tugas    | Tampilkan Arsip |
|-------------------------------------------|-----------------|
| Deskripsi Tugas (maks. 512 karakter)      |                 |
| Isi Deskripsi                             |                 |
| Masa Pengumpulan Tugas                    |                 |
|                                           |                 |
| Waktu Mulai                               |                 |
|                                           |                 |
| 🗟 Cari File 🔄 Tambahkan File 🔁 Pilih File | 👹 Update        |

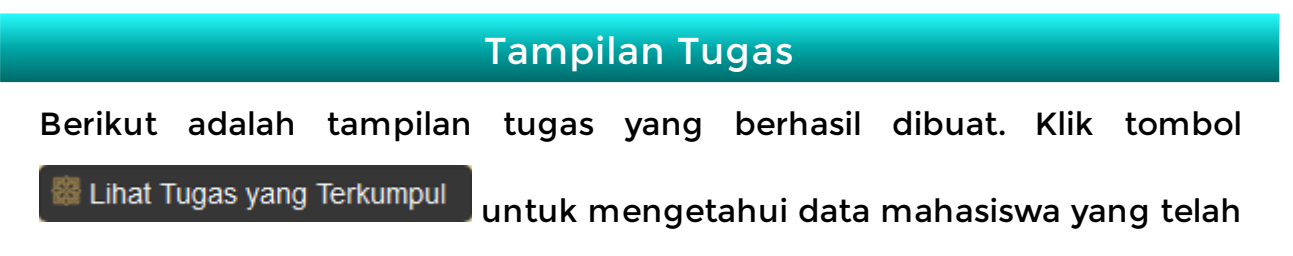

mengumpulkan tugas.

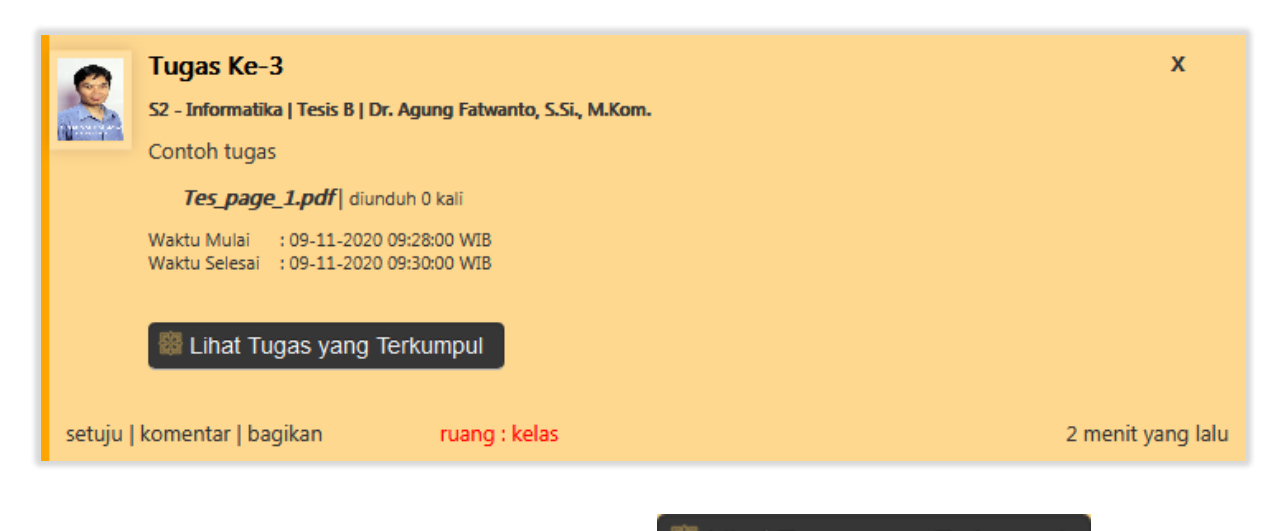

Berikut tampilan jika menekan tombol Eihat Tugas yang Terkumpul

. isikan

nilai tugas pada beberapa tugas dengan rentang (0-100). Kemudian klik tombol Simpan Nilai.

| No | NIM | NAMA | FILE TUGAS<br>(Download Semua File) | WAKTU | NILAI (0-100) |
|----|-----|------|-------------------------------------|-------|---------------|
| 1  |     |      | belum                               | belum | 80            |
| 2  |     |      | belum                               | belum | 90            |
| 3  |     |      | belum                               | belum | 70            |
| 4  |     |      | belum                               | belum | 80            |
| 5  |     |      | belum                               | belum | 79            |
| 6  |     |      | belum                               | belum | 78            |
| 7  |     |      | belum                               | belum | 89            |
| 8  |     |      | belum                               | belum | 88            |
|    |     |      |                                     |       | Simpan Nilai  |
|    |     |      |                                     |       | ×             |

### Kirim Nilai Tugas

Setelah semua nilai tugas dinilai, kemudian piih menu Kirim Nilai Tugas, lalu pilih matakuliah yang akan dikirimkan nilainya. Pada menu ini nilai yang disimpan akan otomatis dirata-rata. Lalu klik tombol Kirim Nilai untuk mengirimkan nilai pada Sistem Informasi Akademik.

| No       | NIM           | Nama                      | Rerata<br>akhir |
|----------|---------------|---------------------------|-----------------|
|          |               |                           | 90              |
| 2.       |               | trun tutilere             | 90              |
| s.       |               |                           | 90              |
|          |               | -series addressions       | 90              |
| 5.       |               | Rest C. C. Parket         | 90              |
| j.       |               | rativa lassectuati        | 90              |
| <i>.</i> |               | ACTING ADVANTATION NUMBER | 90              |
| 3.       | CONTRACTOR OF | streamstration a second   | 90              |
|          |               |                           | Kirim Nila      |
|          |               |                           |                 |

#### Mengecek Nilai Pada Sistem Informasi Akademik

Akses Sistem Informasi Akademik, kemudian pilih menu perkuliahan, lalu pilih isi Nilai MK Dosen. Cari Matakuliah yang diinginkan kemudian klik tombol Lihat Nilai, maka Nilai Tugas dan Nilai lainnya akan ditampilkan. Nilai juga otomatis masuk ke dalam file Excel penilaian matakuliah.

| No. | NIM | Nama Mahasiswa        | N.<br>Hadir | N.<br>Peran | N.<br>Lain | N.<br>Kuis | N.<br>Tugas | N.<br>UTS | N.<br>UAS | N.<br>Akhir |
|-----|-----|-----------------------|-------------|-------------|------------|------------|-------------|-----------|-----------|-------------|
|     |     | Partness To starts    |             |             |            |            | 90          |           |           |             |
|     |     | Dam wolfsen           |             |             |            |            | 90          |           |           |             |
|     |     |                       |             |             |            |            | 90          |           |           |             |
|     |     |                       |             |             |            |            | 90          |           |           |             |
|     |     | Rest of Automation    |             |             |            |            | 90          |           |           |             |
|     |     |                       |             |             |            |            | 90          |           |           |             |
|     |     | ACCESSED ADVANT REVEN |             |             |            |            | 90          |           |           |             |
|     |     | MUNICIPALITY ALT      |             |             |            |            | 90          |           |           |             |